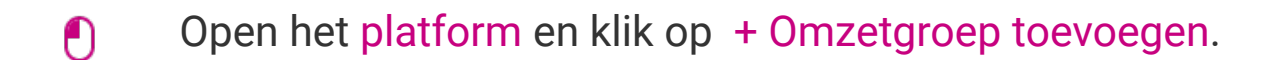

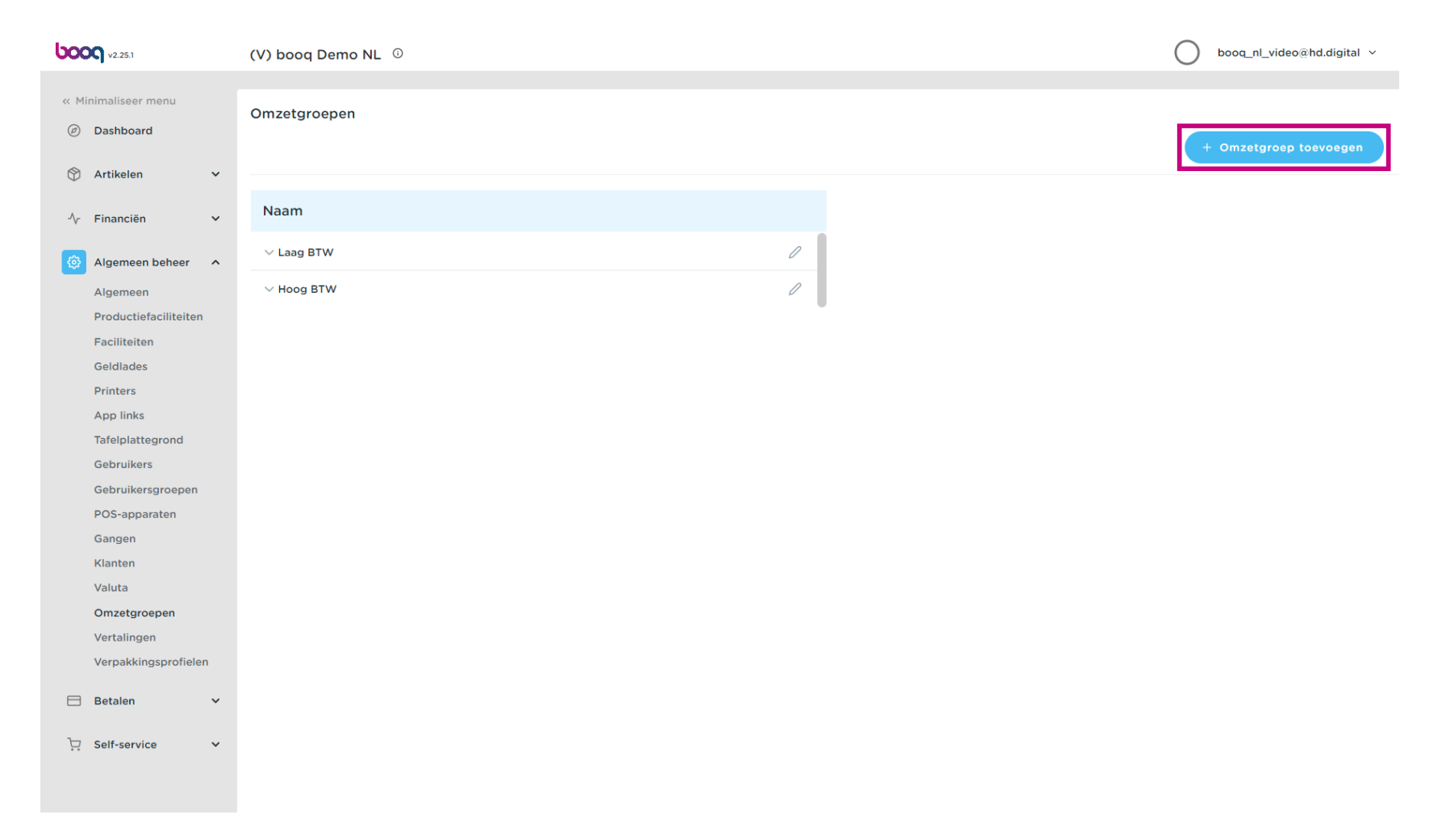

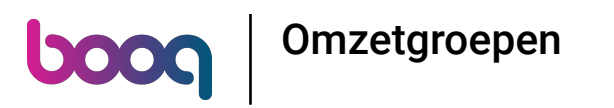

• Klik op het tekstveld naast Naam\* en voeg de Omzetgroep naam toe.

| <b>0000</b> v2.25.1                               | (V) booq Demo NL 💿 | Omzetgroep toevoegen | Omzetgroep    | SLUITEN | $\otimes$ |
|---------------------------------------------------|--------------------|----------------------|---------------|---------|-----------|
| « Minimaliseer menu <ul> <li>Dashboard</li> </ul> | Omzetgroepen       | Omzetgroep           | Naam*         |         | ]         |
| 🕅 Artikelen 🗸 🗸                                   |                    |                      | Identificatie |         |           |
| √ Financiën 🗸                                     | Naam               |                      | Uw referentie |         |           |
| 🔅 Algemeen beheer 🔺                               | $\sim$ Laag BTW    |                      |               |         |           |
| Algemeen                                          | ✓ Hoog BTW         |                      |               |         |           |
| Productiefaciliteiten                             |                    |                      |               |         |           |
| Faciliteiten                                      |                    |                      |               |         |           |
| Geldlades                                         |                    |                      |               |         |           |
| Printers                                          |                    |                      |               |         |           |
| App links                                         |                    |                      |               |         |           |
| Tafelplattegrond                                  |                    |                      |               |         |           |
| Gebruikers                                        |                    |                      |               |         |           |
| Gebruikersgroepen                                 |                    |                      |               |         |           |
| POS-apparaten                                     |                    |                      |               |         |           |
| Gangen                                            |                    |                      |               |         |           |
| Klanten                                           |                    |                      |               |         |           |
| Valuta                                            |                    |                      |               |         |           |
| Omzetgroepen                                      |                    |                      |               |         |           |
| Vertalingen                                       |                    |                      |               |         |           |
| Verpakkingsprofielen                              |                    |                      |               |         |           |
| 🗖 Betalen 🗸 🗸                                     |                    |                      |               |         |           |
| 🖵 Self-service 🗸                                  |                    |                      |               |         |           |
|                                                   |                    |                      |               | Opslaar |           |

# • Klik op Opslaan.

boog

| <b>0000</b> v2.25.1   | (V) booq Demo NL 💿 | Omzetgroep toevoegen | Omzetgroep    | sluiten 🛇 |
|-----------------------|--------------------|----------------------|---------------|-----------|
| « Minimaliseer menu   | Omzetgroepen       | 6 Omzetgroep         | Naam* Test    |           |
| Dasiboard             |                    |                      | Identificatie |           |
| 🕅 Artikelen 🗸 🗸       |                    |                      | Uw referentie |           |
| -√ Financiën 🗸 🗸      | Naam               |                      | ID            |           |
| 🔅 Algemeen beheer 🔨   | ∨ Laag BTW         |                      |               |           |
| Algemeen              | ✓ Hoog BTW         |                      |               |           |
| Productiefaciliteiten |                    |                      |               |           |
| Faciliteiten          |                    |                      |               |           |
| Geldlades             |                    |                      |               |           |
| Printers              |                    |                      |               |           |
| App links             |                    |                      |               |           |
| Tafelplattegrond      |                    |                      |               |           |
| Gebruikers            |                    |                      |               |           |
| Gebruikersgroepen     |                    |                      |               |           |
| POS-apparaten         |                    |                      |               |           |
| Gangen                |                    |                      |               |           |
| Klanten               |                    |                      |               |           |
| Valuta                |                    |                      |               |           |
| Omzetgroepen          |                    |                      |               |           |
| Vertalingen           |                    |                      |               |           |
| Verpakkingsprofielen  |                    |                      |               |           |
| 🗖 Betalen 🗸 🗸         |                    |                      |               |           |
| 🖳 Self-service 🗸 🗸    |                    |                      |               |           |
|                       |                    |                      |               | Opslaan   |

6000

#### • Je omzetgroep is toegevoegd.

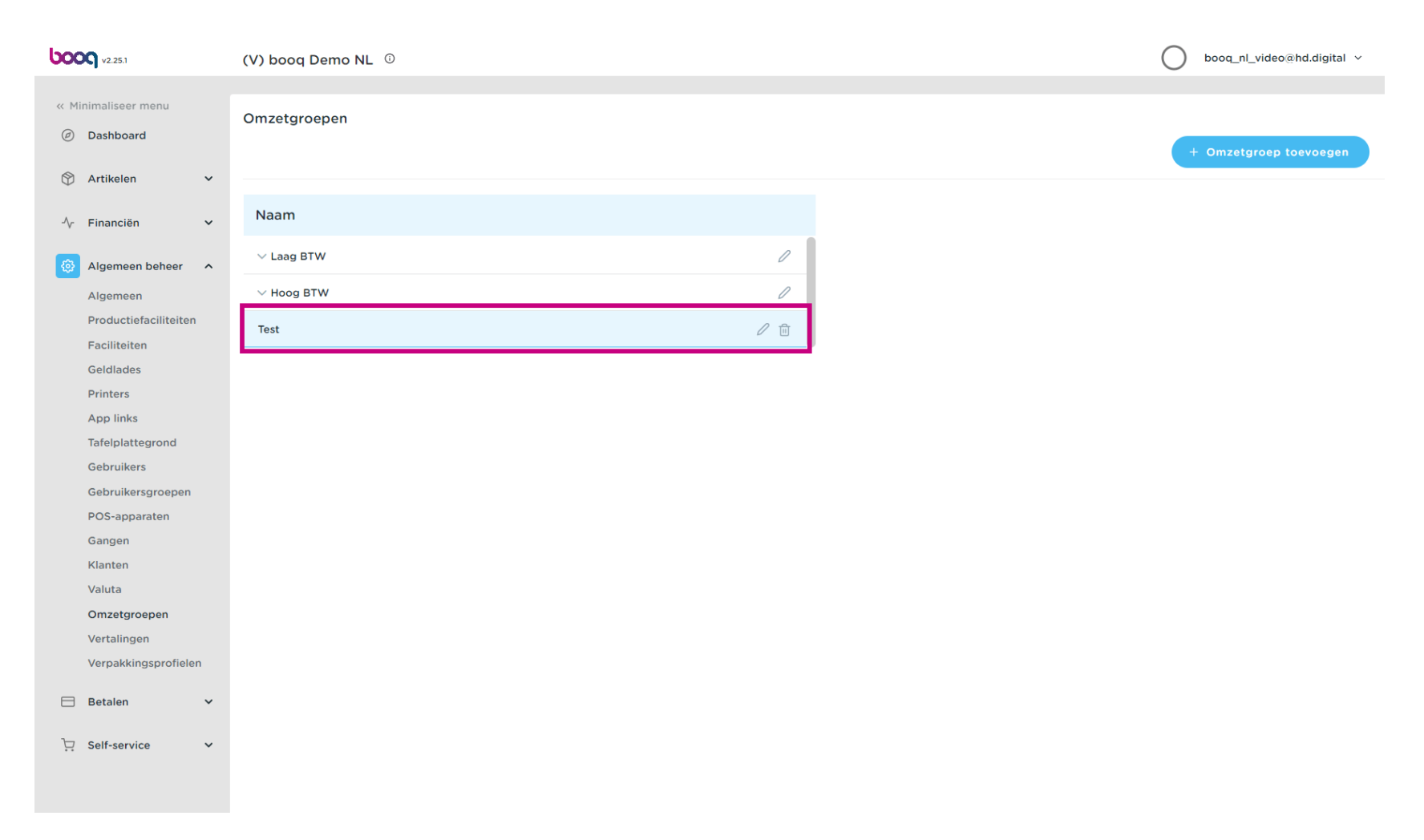

• Klik op de pijl naast Lage btw om de subcategorieën te bekijken.

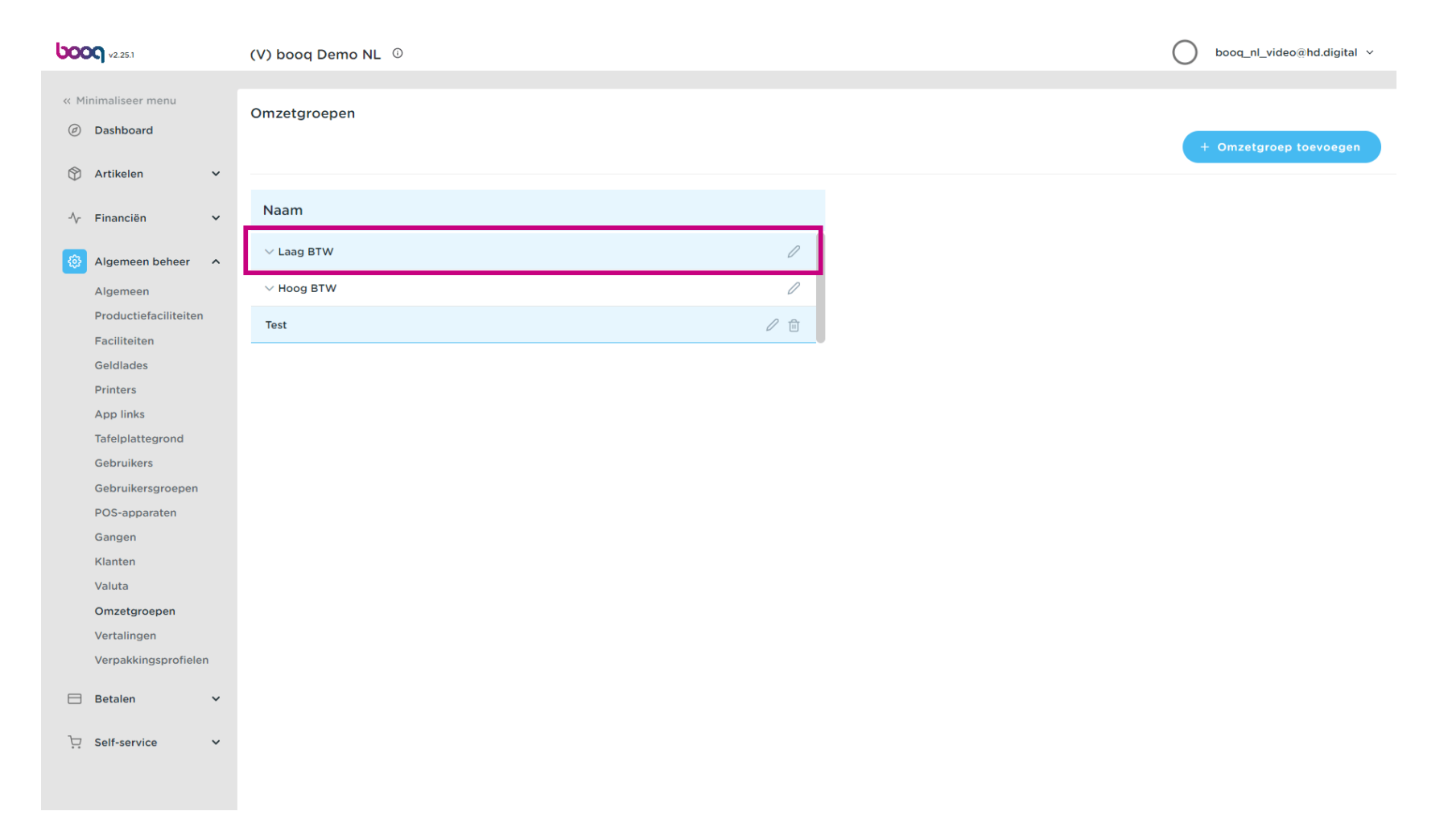

ροοσ

### • Klik op de subcategorie Keuken.

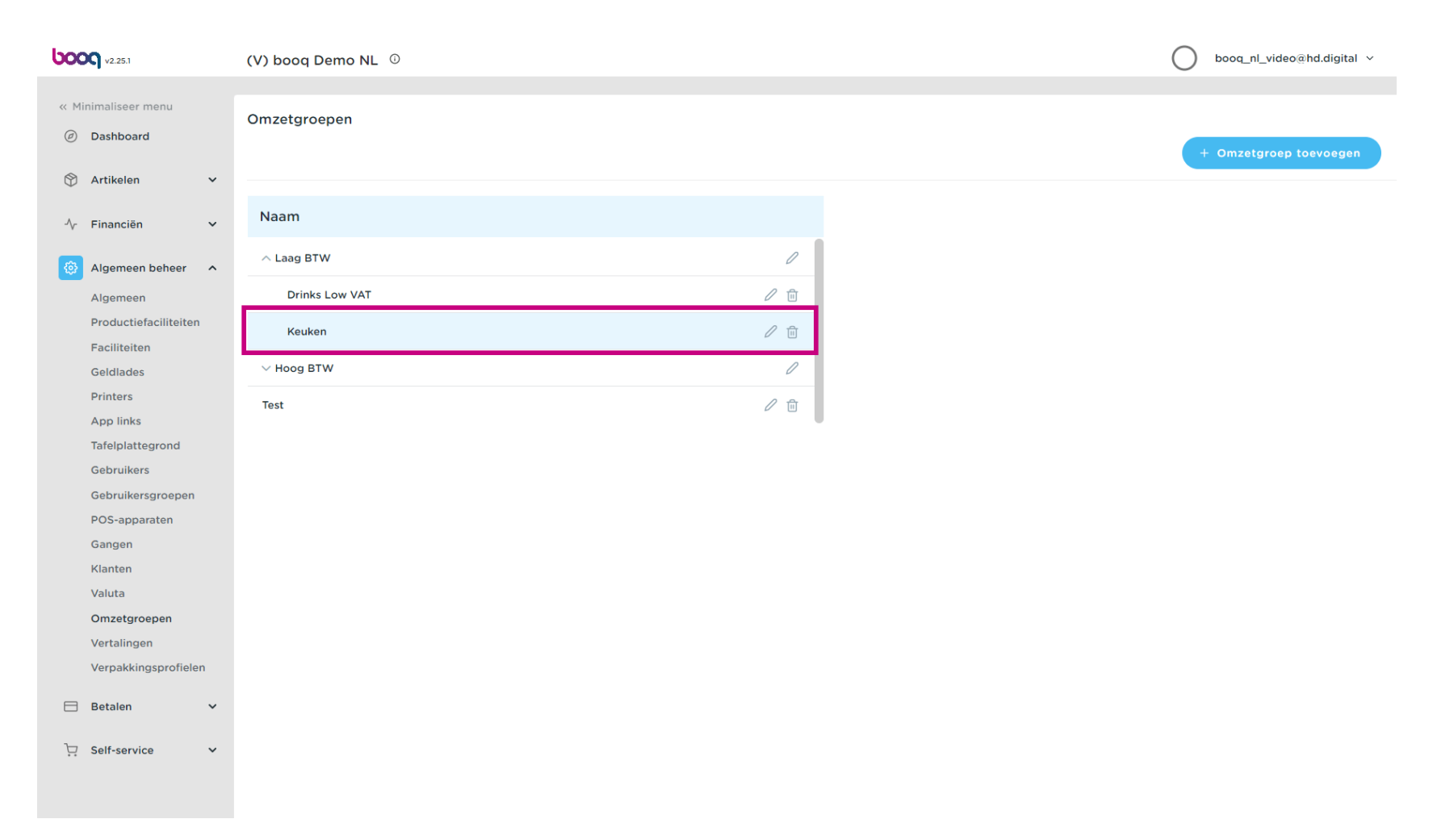

0

6000

Na het klikken op de subcategorie Eten. Klik op + Omzetgroep toevoegen om nog een Omzetgroep toe te voegen aan de subcategorie. Let op: alleen mogelijk als je eerder op de subcategorie hebt geklikt.

| <b>0000</b> v2.25.1                    | (V) booq Demo NL 0 | booq_nl_video@hd.digital ~ |
|----------------------------------------|--------------------|----------------------------|
| « Minimaliseer menu<br>Dashboard       | Omzetgroepen       | + Omzetgroep toevoegen     |
| S Artikelen 🗸                          | Naam               |                            |
| -∿r Financiën ✓                        |                    |                            |
| Algemeen beheer ^                      | ∧ Laag BTW         |                            |
| Algemeen                               | Drinks Low VAT     |                            |
| Productie faciliteiten<br>Faciliteiten | Keuken 🖉 🗇         |                            |
| Geldlades                              | ∨ Hoog BTW         |                            |
| Printers<br>App links                  | Test 🖉 🗊           |                            |
| Tafelplattegrond                       |                    |                            |
| Gebruikers                             |                    |                            |
| Gebruikersgroepen                      |                    |                            |
| POS-apparaten                          |                    |                            |
| Gangen                                 |                    |                            |
| Klanten                                |                    |                            |
| Valuta                                 |                    |                            |
| Omzetgroepen                           |                    |                            |
| Verpakkingsprofielen                   |                    |                            |
| 🗖 Betalen 🗸                            |                    |                            |
| 只 Self-service ♥                       |                    |                            |

Ð

booc

Als het veld Bovenliggende zichtbaar is, wordt een sub-omzetgroep toegevoegd aan de geselecteerde subcategorie. In dit geval Eten.

| <b>0000</b> v2.25.1                   | (V) booq Demo NL 💿 | Omzetgroep toevoegen | Omzetgroep    | SLUITEN 🗴            |
|---------------------------------------|--------------------|----------------------|---------------|----------------------|
| « Minimaliseer menu    Ø Dashboard    | Omzetgroepen       | Omzetgroep           | Naam®         | Bovenliggende Keuken |
| 🕅 Artikelen 🗸 🗸                       |                    |                      | Identificatie |                      |
| √r Financiën 🗸 🗸                      | Naam               |                      | ID            |                      |
| Algemeen beheer ^                     | ∧ Laag BTW         |                      |               |                      |
| Algemeen                              | Drinks Low VAT     |                      |               |                      |
| Productiefaciliteiten<br>Faciliteiten | Keuken             |                      |               |                      |
| Geldlades                             | $\sim$ Hoog BTW    |                      |               |                      |
| Printers                              | Test               |                      |               |                      |
| App links                             |                    |                      |               |                      |
| Tafelplattegrond                      |                    |                      |               |                      |
| Gebruikers                            |                    |                      |               |                      |
| Gebruikersgroepen                     |                    |                      |               |                      |
| POS-apparaten                         |                    |                      |               |                      |
| Gangen                                |                    |                      |               |                      |
| Klanten                               |                    |                      |               |                      |
| Valuta                                |                    |                      |               |                      |
| Omzetgroepen                          |                    |                      |               |                      |
| Vertalingen                           |                    |                      |               |                      |
| Verpakkingsprofielen                  |                    |                      |               |                      |
| 🗖 Betalen 🗸 🗸                         |                    |                      |               |                      |
| └─ Self-service ✓                     |                    |                      |               |                      |
|                                       |                    |                      |               | Opsiaan              |

• Klik op het tekstveld naast Naam\* en voeg een titel toe.

| <b>0000</b> v2.25.1                                      | (V) booq Demo NL 💿 | Omzetgroep toevoegen | Omzetgroep        | SLUITEN 🚫            |
|----------------------------------------------------------|--------------------|----------------------|-------------------|----------------------|
| <ul> <li>Minimaliseer menu</li> <li>Dashboard</li> </ul> | Omzetgroepen       | Omzetgroep           | Naam <sup>®</sup> | Bovenliggende Keuken |
| 🕅 Artikelen 🗸                                            |                    |                      | Identificatie     |                      |
| √r Financiën V                                           | Naam               |                      | Uw referentie     |                      |
| Algemeen beheer                                          | ∧ Laag BTW         |                      | ID                |                      |
| Algemeen                                                 | Drinks Low VAT     |                      |                   |                      |
| Productiefaciliteiten<br>Faciliteiten                    | Keuken             |                      |                   |                      |
| Geldlades                                                | ✓ Hoog BTW         |                      |                   |                      |
| Printers<br>App links                                    | Test               |                      |                   |                      |
| Tafelplattegrond                                         |                    |                      |                   |                      |
| Gebruikers                                               |                    |                      |                   |                      |
| Gebruikersgroepen                                        |                    |                      |                   |                      |
| POS-apparaten                                            |                    |                      |                   |                      |
| Gangen                                                   |                    |                      |                   |                      |
| Klanten                                                  |                    |                      |                   |                      |
| Omzetareopon                                             |                    |                      |                   |                      |
| Vertalingen                                              |                    |                      |                   |                      |
| Verpakkingsprofielen                                     |                    |                      |                   |                      |
|                                                          |                    |                      |                   |                      |
| Η Betalen 🗸 🗸                                            |                    |                      |                   |                      |
| ݤ Self-service ✓                                         |                    |                      |                   |                      |
|                                                          |                    |                      |                   | Opslaan              |

# • Klik op Opslaan.

boog

| <b>0000</b> v2.25.1             | (V) booq Demo NL 💿 | Omzetgroep toevoegen | Omzetgroep    | SLUITE               | en 🛞 |
|---------------------------------|--------------------|----------------------|---------------|----------------------|------|
| Minimaliseer menu     Dashboard | Omzetgroepen       | 6 Omzetgroep         | Naam* Dessert | Bovenliggende Keuken |      |
| 🖗 Artikelen 🗸 🗸                 |                    |                      | Identificatie |                      |      |
| √r Financiën 🗸 🗸                | Naam               |                      | ID            |                      |      |
| Algemeen beheer                 | ∧ Laag BTW         |                      |               |                      |      |
| Algemeen                        | Drinks Low VAT     |                      |               |                      |      |
| Faciliteiten                    | Keuken             |                      |               |                      |      |
| Geldlades                       | $\sim$ Hoog BTW    |                      |               |                      |      |
| Printers                        | Test               |                      |               |                      |      |
| Tafelplattegrond                |                    |                      |               |                      |      |
| Gebruikers                      |                    |                      |               |                      |      |
| Gebruikersgroepen               |                    |                      |               |                      |      |
| POS-apparaten                   |                    |                      |               |                      |      |
| Gangen                          |                    |                      |               |                      |      |
| Klanten                         |                    |                      |               |                      |      |
| Omzetaroepen                    |                    |                      |               |                      |      |
| Vertalingen                     |                    |                      |               |                      |      |
| Verpakkingsprofielen            |                    |                      |               |                      |      |
| 🗖 Betalen 🗸 🗸                   |                    |                      |               |                      |      |
| 🖵 Self-service 🗸                |                    |                      |               |                      |      |
|                                 |                    |                      |               |                      | _    |
|                                 |                    |                      |               | Opsia                | an   |

### Onze sub-omzetgroep **Dessert** is toegevoegd aan de subcategorie Keuken.

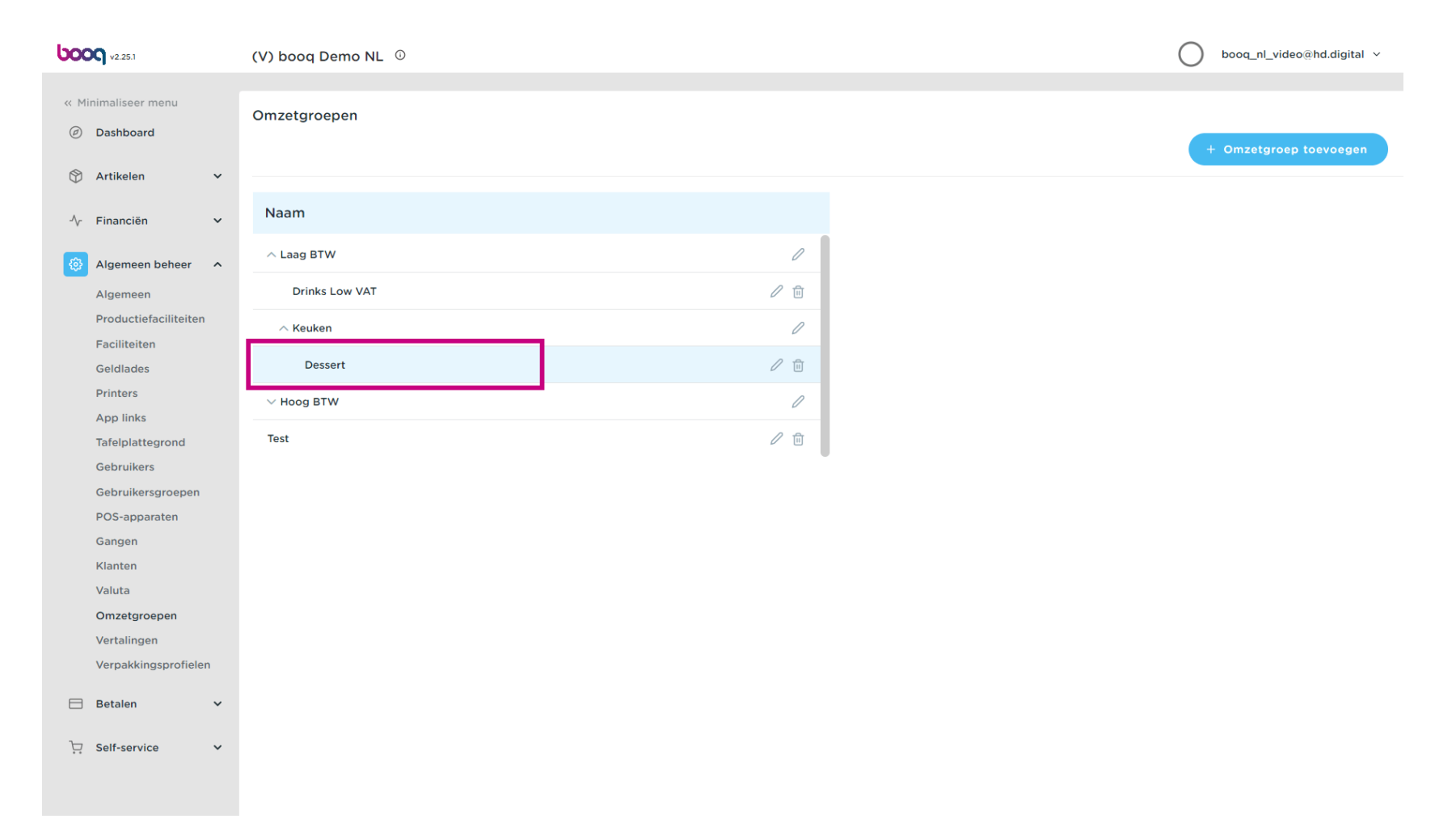

## • Klik op het potloodpictogram om omzetgroepen te bewerken.

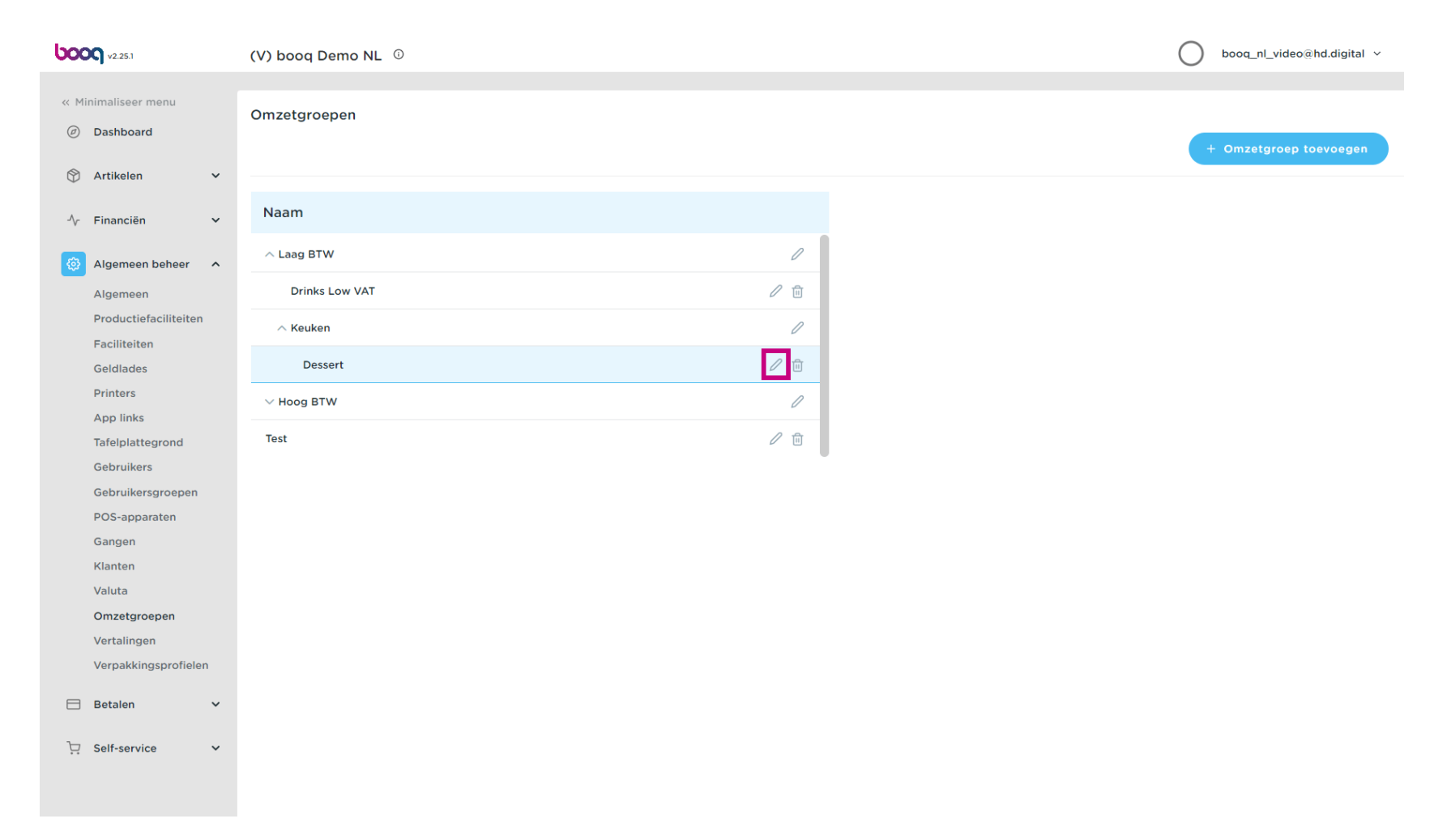

### • Klik op het prullenbakpictogram om een omzetgroep te verwijderen.

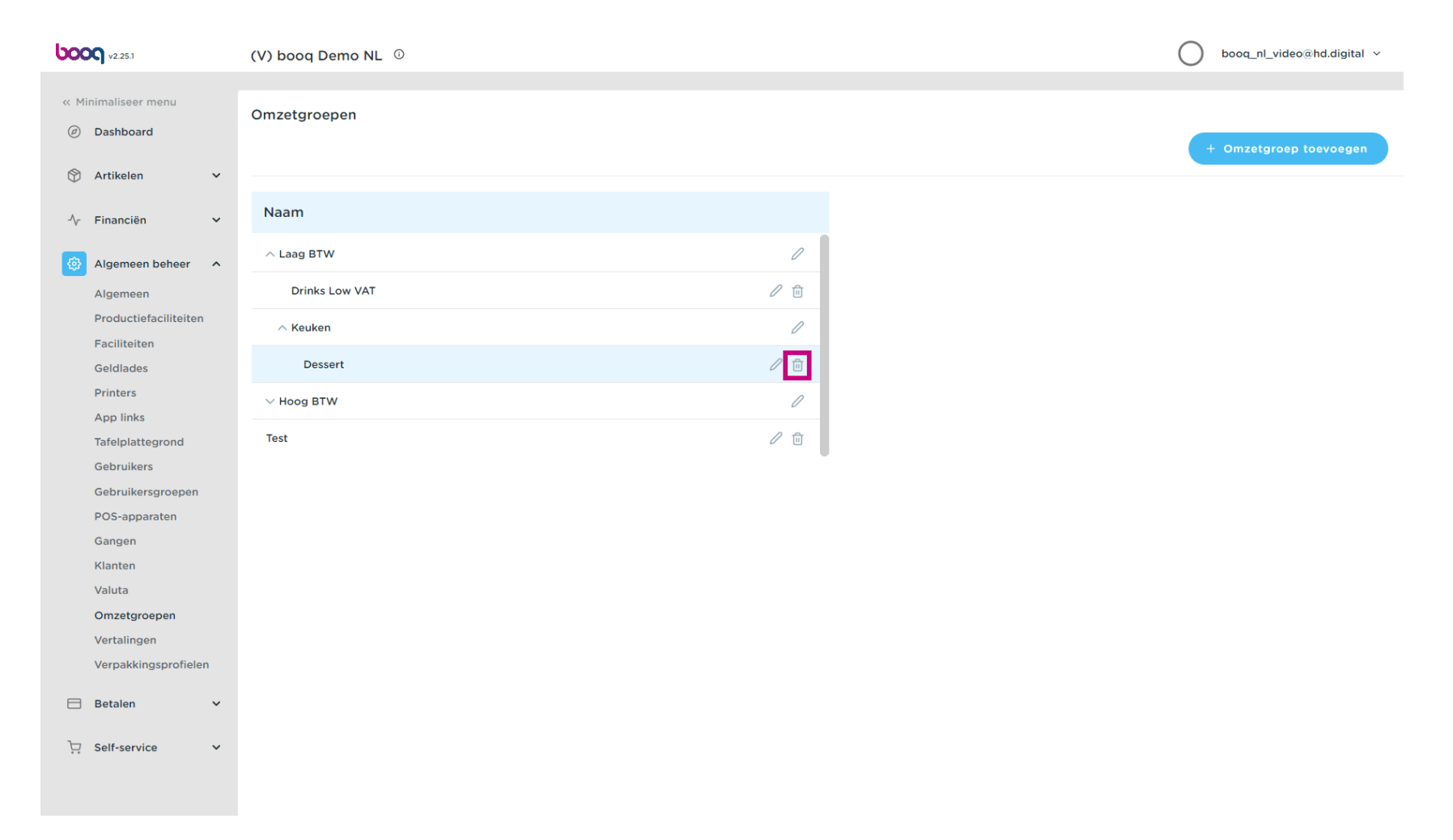

Bevestig de verwijdering door op Ok te klikken.

| <b>6000</b> v2.25.1                                              | (V) booq Demo NL 💿           |                                                             | booq_nl_video@hd.digital ~ |
|------------------------------------------------------------------|------------------------------|-------------------------------------------------------------|----------------------------|
| « Minimaliseer menu<br>@ Dashboard                               | Omzetgroepen                 |                                                             | + Omzetgroep toevoegen     |
| <ul> <li>Artikelen ✓</li> <li>✓</li> <li>✓</li> <li>✓</li> </ul> | Naam                         |                                                             |                            |
| Algemeen beheer     Algemeen                                     | ∧ Laag BTW<br>Drinks Low VAT | 0<br>0 10                                                   |                            |
| Productiefaciliteiten<br>Faciliteiten<br>Geldlades               | ∧ Keuken<br>Dessert          | 0<br>0 m                                                    |                            |
| Printers<br>App links                                            | ✓ Hoog BTW                   | Weet u zeker dat u het geselecteerde item wilt verwijderen? |                            |
| Tafelplattegrond<br>Gebruikers                                   | Test                         | Ok Sluiten                                                  |                            |
| Gebruikersgroepen<br>POS-apparaten<br>Gangen                     |                              |                                                             |                            |
| Klanten<br>Valuta                                                |                              |                                                             |                            |
| Omzetgroepen<br>Vertalingen<br>Verpakkingsprofielen              |                              |                                                             |                            |
| 🖯 Betalen 🗸 🗸                                                    |                              |                                                             |                            |
| ঢ় Self-service ✔                                                |                              |                                                             |                            |

#### • Dat is het. Je bent klaar.

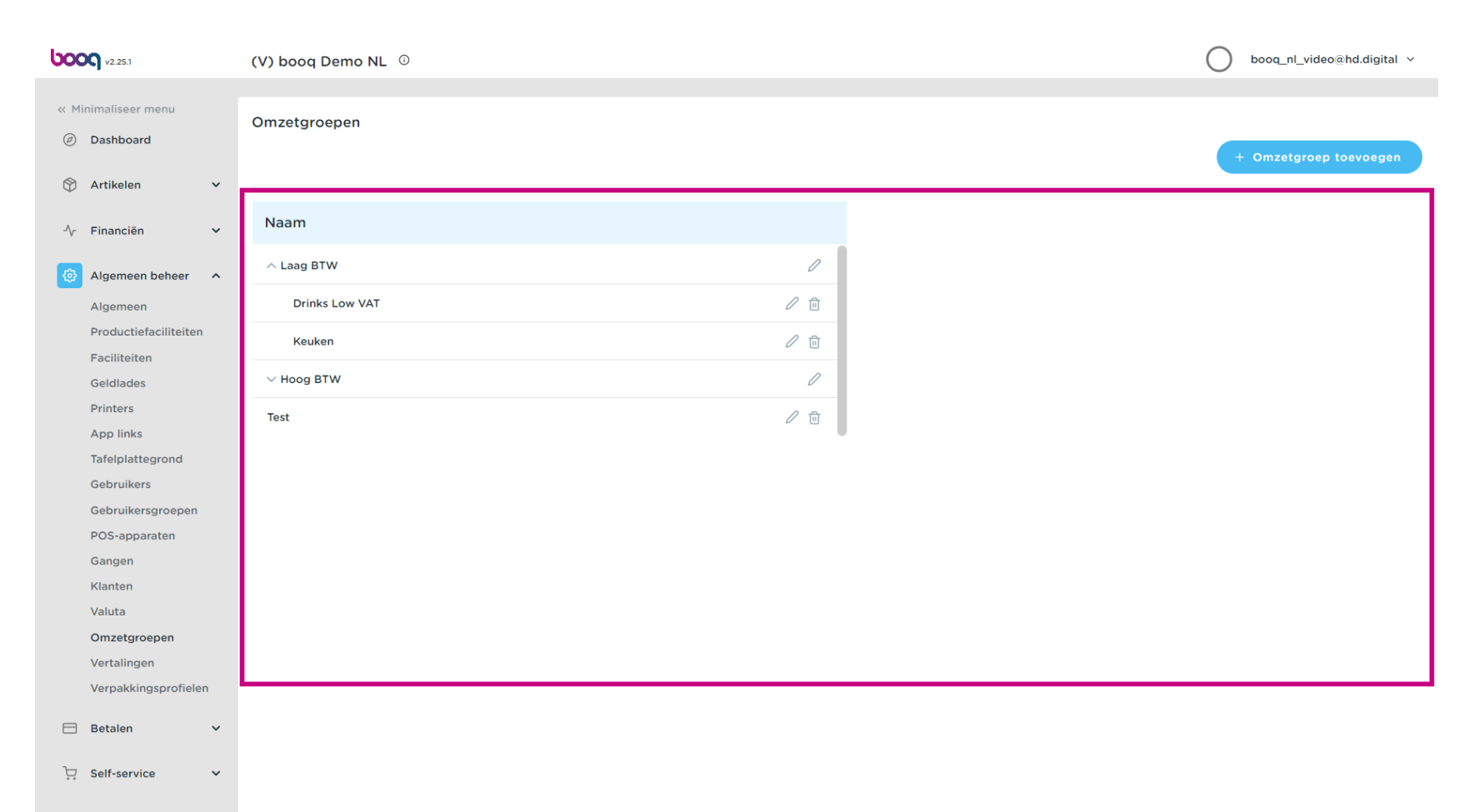

ροοσ

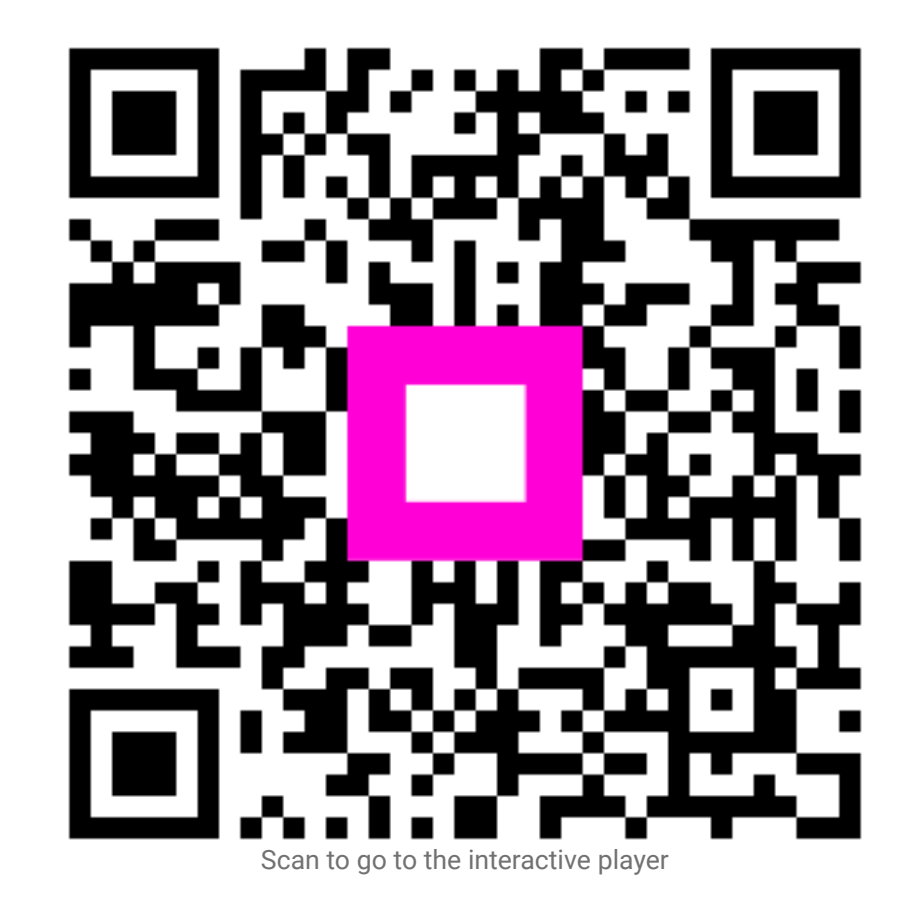